## **Troubleshooting Slow Printing**

\*Validate the domain name has been programmed\*

- 1. Validate that the **DNS is correct** (use "**ipconfig/all**").
  - a. If correct > remove DNS from MFD TCP/IP configuration > Print a Test Page to see if there's improvement.
    b. If Yes, use a different DNS

NOTE: if using a Public/Open DNS, try using the Google DNSs: 8.8.8.8 | 8.8.4.4

- 2. Toggle/Test all available Ethernet speeds on the device's NIC card.
- 3. Delete any printers using the same IP address or that are no longer being used.
- 4. Try a **different driver**: GPD, PCL6, GPD PCL5, GPD PS (if PS option installed), model specific PCL, model specific, PCL5, and model specific PS (if PS option is installed).
- 5. **Disable** Job Notification in the Administration tab.
- 6. Configure TCP/IP port from Raw to LPR > Queue name '**lp**' > Uncheck both SNMP and Byte Counting.
- F
- 7. Toggle/Test the Print Processor setting within the Printer Properties.
   a. Devices and Printers > click Printer properties > Advanced Tab > Print Processor Option > XeroxV5Print OR Win print.
- 8. Toggle/Test the Enhanced Printing feature within the driver, if applicable.
  - a. Devices and Printers > Right click your Xerox Printer > click Printer Properties >
  - b. Click Advanced Tab > click Printing Defaults click > Advanced Tab > Expand the Driver setting > change to "Enabled" >
  - c. Click OK > click OK. > Print test page to see if there's improvement

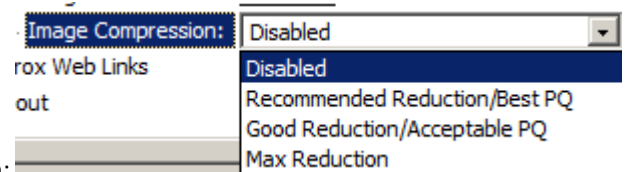

- d. Toggle/Test Image Compression:
- 9. As a last option: Have IT check the Driver Isolation Mode using Print Management Console (page 2)

#### **Configuring Driver Isolation Mode through Administration**

The administrator can use the Windows Print Management console or call the Windows spooler functions to configure the driverisolation settings for each printer driver installed on a computer. The administrator configures the driver to use one of the settings listed in the following table.

| Driver-isolation mode | Meaning                                                                                                |
|-----------------------|----------------------------------------------------------------------------------------------------|
| Shared                | Run the driver in a process that is shared with other printer drivers but is separate from the spooler |
|                       | process.                                                                                               |
| Isolated              | Run the driver in a process that is separate from the spooler process and is not shared with other     |
|                       | printer drivers.                                                                                       |
| None                  | Run the driver in the spooler process.                                                                 |

Ideally, a printer driver is able to run in shared mode. That is, it runs in an isolated process shared with other printer drivers but separate from the spooler process. A driver might need to run in isolated mode if it can run in a process separate from the spooler process, but has difficulty sharing the process with other drivers. For example, a poorly designed driver might have file names that conflict with those of related drivers or of different versions of the same driver, or the driver might fault frequently or have a memory leak that interferes with the operation of other drivers that run in the same process.

#### Page 2 of 2

### **Configuring Driver Isolation Mode using Print Management.**

#### Go to Start > in the Search field type: print management to open the console.

Notice in the Print **Management Drivers list** that all the other drivers had their "**Driver Isolation**" setting switched to "**Isolated**". All of the **Xerox drivers** were set to "**Shared**". Driver Isolation is a feature found in Server 2008 R2 and up, & Windows 7\_64bit. Select "**Drivers**" (left pane).

# The pane on the right displays the settings on the server – all drivers except the Xerox were set on isolated. (Note – this example is not from the customer's system.)

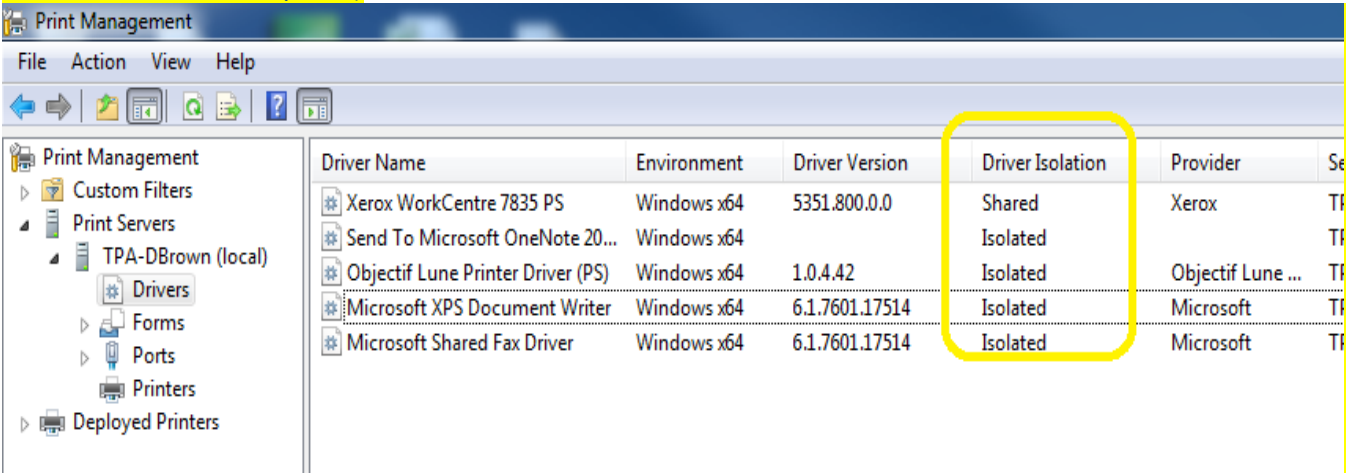

#### To change the setting > right-click on the driver > choose a different driver isolation mode;

| Driver Name                                                                                 | Environment                | Driver Version | Driver Isolation      | Provide | er      | Server Name       | Print Process |  |
|---------------------------------------------------------------------------------------------|----------------------------|----------------|-----------------------|---------|---------|-------------------|---------------|--|
| Xerox WorkCentre 7835 PS                                                                    | Windows x64                | 5351.800.0     | Remove Driver Package |         |         | TPA-DBrown (I     | winprint      |  |
| <ul> <li>Send To Microsoft OneNote 20</li> <li>Objectif Lune Printer Driver (PS)</li> </ul> | Windows x64<br>Windows x64 | 1.0.4.42       | Set Driver Isolation  | •       | None    |                   |               |  |
| Microsoft XPS Document Writer                                                               | Windows x64                | 6.1.7601.17    | Properties            |         | Share   |                   |               |  |
| Microsoft Shared Fax Driver                                                                 | Windows x64                | 6.1.7601.17    | Delete                | ſ       | Isolat  | Isolated          |               |  |
|                                                                                             |                            |                | Help                  |         | V Syste | m Delaut (Shared) |               |  |

Change the driver isolation to "**None**" – At another customer this worked to help another apparent spooling-speed issue using a different machine brand and software. And here it **helped even more than** the '**Isolated**" setting.

| Driver Name                       | Environment | Driver Version | Driver Isolation | Provider      |
|-----------------------------------|-------------|----------------|------------------|---------------|
| Xerox WorkCentre 7835 PS          | Windows x64 | 5351.800.0.0   | None             | Xerox         |
| Send To Microsoft OneNote 20      | Windows x64 |                | Isolated         |               |
| Objectif Lune Printer Driver (PS) | Windows x64 | 1.0.4.42       | Isolated         | Objectif Lune |
| Microsoft XPS Document Writer     | Windows x64 | 6.1.7601.17514 | Isolated         | Microsoft     |
| Microsoft Shared Fax Driver       | Windows x64 | 6.1.7601.17514 | Isolated         | Microsoft     |

#### NO need to restart the spool service either – the setting appears to take immediate effect.

When printing, the print-job is processed very slow.Copy & Scan is OK. Perform an on demand overwrite.

## **AFTER FOLLOWING ALL OF THE ABOVE RECOMMENDATIONS, PROBLEM STILL PRESENT,** PLACE A SERVICE CALL